## 無法登入學校 Gmail 選填模組處理方法

步驟一:請先登入學生資訊系統(https://auth2.cyut.edu.tw/User/Login)

| ② 厨酒科技大學 登入憩證 - 厨酒科: × +             |                                                                                                    |        | •   | - ø ×   |
|--------------------------------------|----------------------------------------------------------------------------------------------------|--------|-----|---------|
| ← → C 🔒 auth2.cyut.edu.tw/User/Login |                                                                                                    | H •• @ | ŵ 🤅 | ) 🛪 🍈 E |
| 🛗 應用程式 G Google M 🕲 公文線上簧核未統 😂 動得    | 科技大學 🗋 會計系 🗋 Management Platí 🔏 TronClass 📀 瓷铝系统 🤤 能能賞瓷铝系统 🍘 希定信用系统直路 📀 超陽科技大學 接接感 📀 多细胞e化粒蓝酵素 📓 用名医解始 人 🔞 |        |     | Ⅲ 疑讀這單  |
| 朝陽科技大學 🗄                             | 2入驗證 Language -                                                                                            |        |     |         |
|                                      | 注意事項。                                                                                                    |        |     |         |
| 机酸                                   | - キー((1)(1)(1)(1)(1)(1)(1)(1)(1)(1)(1)(1)(1)                                                               |        |     |         |
| 密碼                                   | <ul> <li>・新生営人説明</li> <li>公告事項。</li> </ul>                                                                 |        |     |         |
|                                      | 950 · 龍校手續營制關卡直的人口                                                                                         |        |     |         |
| 驗證碼                                  |                                                                                                    |        |     |         |
|                                      | 金人 ○北宮崎     ○○○○○○○○○○○○○○○○○○○○○○○○○○○○○○○○○                                                              |        |     |         |
| © 2021 - 朝陽科技力                       | (単軟種設計組                                                                                                    |        |     |         |
|                                      |                                                                                                    |        |     |         |
|                                      |                                                                                                    |        |     |         |
|                                      |                                                                                                    |        |     |         |
|                                      |                                                                                                    |        |     |         |
|                                      |                                                                                                    |        |     |         |
| L                                    |                                                                                                    |        |     |         |

步驟二:<u>功能清單</u>的最底下找到 其他>Gmail 進入

| ② 単正規形系統功能活準・部項科: × +               |                   |                            |                                              |                  |                     |                   | 0 - | o ×                              |
|-------------------------------------|-------------------|----------------------------|----------------------------------------------|------------------|---------------------|-------------------|-----|----------------------------------|
| ← → C 🔒 student.cyut.edu.tw/ST0000/ |                   |                            |                                              |                  |                     |                   | ☆ 📀 | 7 🌚 E                            |
| III 唐用檀式 G Google M 🙆 公文统上接核系统 🤤 胡琴 | 最料技大学 🗋 合計系 🗋 Mar | nagement Platf 🦽 TronClass | State C 200000000000000000000000000000000000 | 18 🥝 988534825 🖗 | ● 劇陽科技大学 曲弦后  ④ 多体验 | 化载差螺索 🔣 農名医時換 🔨 💽 |     |                                  |
| ιφ.                                 |                   |                            |                                              |                  |                     |                   |     | Î                                |
|                                     |                   |                            |                                              | S.               | \$                  | 51                |     |                                  |
|                                     | 個人基本資料            | 學生線上將假                     | 铁曙纪琼宣韵                                       | 操行記錄實物           | 保險理賠進度              | 兵役宣詢              |     |                                  |
|                                     |                   |                            |                                              |                  | -                   |                   |     |                                  |
|                                     | <del>R</del>      |                            |                                              |                  | Î                   |                   |     |                                  |
|                                     | 1 69              |                            |                                              | El / J           | <u>ACA</u>          |                   |     |                                  |
|                                     | 帶即關係到實際           | 汽機車                        | 国首都 個人 信用 紀                                  | 信告               | 學生設行視鏡輸入            | 學生認念還未接大          |     |                                  |
|                                     | (                 |                            |                                              |                  |                     |                   |     |                                  |
|                                     |                   |                            |                                              |                  |                     |                   |     |                                  |
|                                     |                   |                            |                                              |                  |                     |                   |     |                                  |
|                                     | 原住民族學生基本<br>資料    |                            |                                              |                  |                     |                   |     |                                  |
|                                     |                   |                            |                                              |                  |                     |                   |     |                                  |
|                                     | 其他                |                            |                                              |                  |                     |                   |     |                                  |
|                                     |                   |                            |                                              | •                | ب                   |                   |     |                                  |
|                                     | <u>الله</u>       | <b></b>                    | čěľ                                          | ~                | X                   | 5                 |     |                                  |
|                                     | 遐愿英勳申請            | 曾通教室預約                     | 社園管理                                         | 法规               | 體適能系統               | 校務會議紀錄            |     |                                  |
|                                     |                   |                            |                                              |                  |                     |                   |     |                                  |
|                                     |                   | (*****                     |                                              |                  | <u>@</u> /9         |                   |     |                                  |
|                                     |                   | 59.00                      |                                              | -                |                     |                   |     |                                  |
|                                     | 住宿申請系統            | 自主學習預約系统                   | 紅磚網路交流園地                                     | 雲鉄電腦教室           | 學生生 運興學習 歴<br>程 宿案  | Gmail             |     |                                  |
|                                     |                   |                            |                                              |                  |                     |                   |     | ( states                         |
|                                     |                   |                            |                                              |                  |                     |                   |     | $\mathbf{\overline{\mathbf{v}}}$ |
| •                                   | 2021,新增特点大学 軟體設計  | 19                         |                                              |                  |                     |                   |     |                                  |

步驟三:重新開啟表單即可!(<u>https://forms.gle/JAVL6J3rjs2WJPz59</u>)